## **Registratie nieuw Federatielid**

Ga naar één van onze websites <u>www.wandelsportvlaanderen.be</u> of <u>www.wandel.be</u> en druk op de oranje knop rechts bovenaan 'Word lid'.

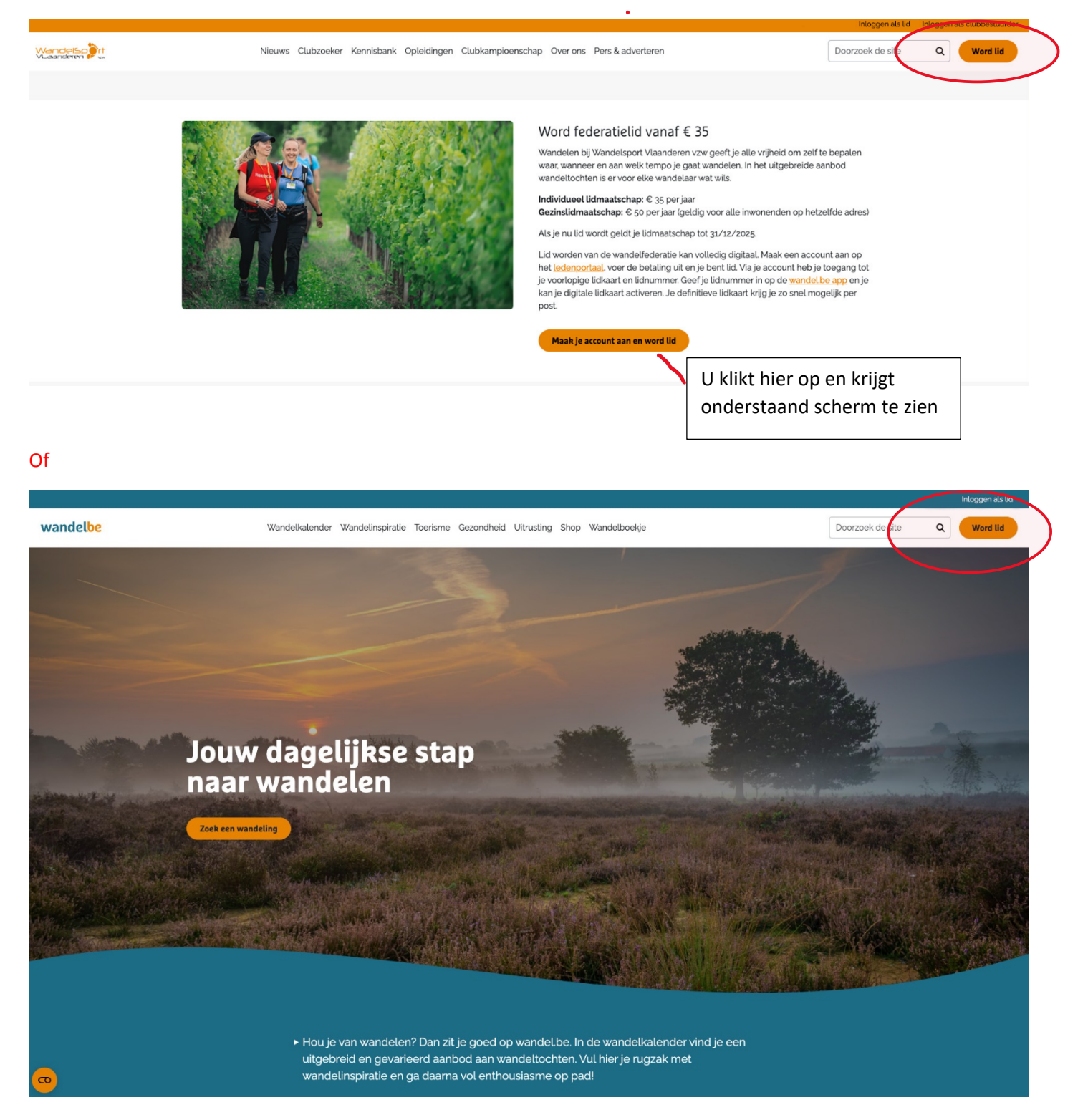

Je komt op volgend scherm:

| Registreer je als federatielid                                                                                                    |                                                                                                    |                         |  |
|----------------------------------------------------------------------------------------------------|----------------------------------------------------------------------------------------------------|-------------------------|--|
| Ook enn satalis oor waaddeen/ Her kan je jo registeren<br>waatnood an te maken. Daarna word je doogeleid in<br>de muusikkeit ooknooden.<br>Handbeiding - registereen als federatielid | als nieuw federatielid bij Wandelsport Vlaanderen vzw. Nadat je<br>aar de betaalpagina. Eénmaal de betaling verwerkt is, kan je Aan |                         |  |
| Persoonsgegevens                                                                                                    | Naam                                                                                                    | Voornaam                |  |
|                                                                                                    |                                                                                                    |                         |  |
|                                                                                                    | Geboortedatum                                                                                                    |                         |  |
|                                                                                                    | dd/mm/]jjj                                                                                                    |                         |  |
|                                                                                                    | E-mailadres                                                                                                    |                         |  |
|                                                                                                    |                                                                                                    |                         |  |
|                                                                                                    | Dit e-mailadres zai gebruikt worden om aan te meld                                                                                  | in.                     |  |
|                                                                                                    | Telefoon                                                                                                    | GSM                     |  |
|                                                                                                    |                                                                                                    |                         |  |
|                                                                                                    | Nationaliteit                                                                                                    | Geslacht                |  |
|                                                                                                    |                                                                                                    |                         |  |
| Adresgegevens                                                                                                    |                                                                                                    |                         |  |
| U kan het adres invullen door in het vak "straat" zowel                                                                                                    | Straat<br>Regin uw straat te typen en selecteer het juiste in j                                                                     | Nummer Bus              |  |
| straat, nuisi- n postcode or gemeente in te geven in o<br>baik. Er zal een keuzemenu uitschuiven waar u het<br>oevenste adrek kan selectoren. De vakken "nummer".                     |                                                                                                    |                         |  |
| "postcode", "gemeente", "provincie" en 'land' zulle<br>automatisch ingevuld worden. Indien nodig kan u zelf no                                                                        | g Gemeente                                                                                                    |                         |  |
| het busnummer aanvullen.                                                                                                    | Provincie                                                                                                    | Land                    |  |
|                                                                                                    |                                                                                                    | België                  |  |
|                                                                                                    |                                                                                                    |                         |  |
| Wenst u nog iemand, woonachtig op hetzelf<br>adres, lid te maken?                                                                                                    | de<br>Extra persoon toevoegen                                                                                                    |                         |  |
|                                                                                                    |                                                                                                    |                         |  |
| Communicatie                                                                                                    | Ik wens de Nieuwsbrief van Wandelsport Vlaan                                                                                        | feren vzw te ontvangen. |  |
|                                                                                                    | k ga akkoord met de Privacy disclaimer                                                                                              |                         |  |
|                                                                                                    |                                                                                                    | Registreer              |  |
|                                                                                                    |                                                                                                    |                         |  |

Vul alle velden in op dit scherm en lees ook de instructies i.v.m. het ingeven van een adres. Deze staan links vermeld naast het ingeven van het adres.

Na volledig invullen van de velden, klik op 'Registreer'.

Je krijgt dan volgend scherm

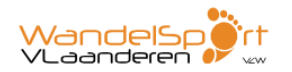

## Bedankt voor uw registratie

We hebben een e-mail verstuurd met instructies om uw registratie af te ronden.

Er wordt een mail gestuurd naar het opgegeven emailadres met daarin je gebruikersnaam (= emailadres). Het wachtwoord moet je zelf nog instellen via de link in de mail.

## Voorbeeld mail:

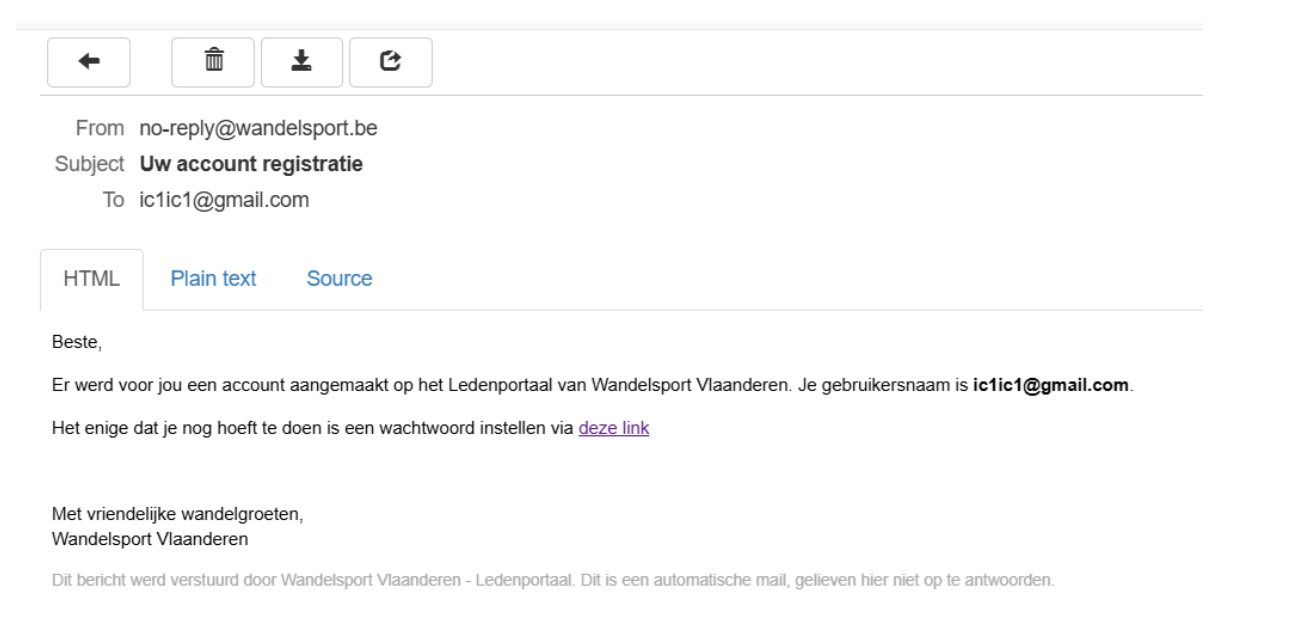

Klik op de link in de mail die je ontving. Je krijgt onderstaand scherm, waar je zelf een eigen wachtwoord invult en klik dan op "Opslaan".

| WandelSp Ort       |                           |         |
|--------------------|---------------------------|---------|
| Finaliseer account | Nieuw wachtwoord          |         |
|                    |                           | ۲       |
|                    | Bevestig nieuw wachtwoord | ۲       |
|                    |                           |         |
|                    |                           | Opslaan |

Je krijgt nu het overzicht van de leden die op dit adres zijn ingeschreven en lid willen worden bij Wandelsport Vlaanderen.

| <b>Aandacht.</b><br>Hieronder ziet u de leden doorgegeven op het gemelde adres. <mark>Klik hier om de betaling uit te voeren</mark> . |                                             |         |                 |            |          |
|----------------------------------------------------------------------------------------------------|---------------------------------------------|---------|-----------------|------------|----------|
| Verhuis al                                                                                                    | le leden Bewerken                           |         |                 |            |          |
| straat, huisnummer<br>postcode woonplaa<br>Provincie, Land                                                                            | 5                                           |         |                 |            |          |
| eden                                                                                                    |                                             |         |                 |            |          |
| NAAM                                                                                                    | CLUB                                        | LID TOT | LIDGELD BETAALD | DOCUMENTEN | ACTIE    |
| Voornaam naam                                                                                                    | Wandelsport Vlaanderen vzw<br>Club nr. 9999 |         | Nee             |            | Bewerken |
| Federatielid toeve<br>Clublid toevoegen: w                                                                                            | oegen (Club 9999)<br>vend u tot uw club!    |         |                 |            |          |

Je klikt nu bovenaan op "Klik hier om de betaling uit te voeren" en je krijgt een betaaloverzicht.

| EDEN        |           |                    |
|-------------|-----------|--------------------|
| ornaam naam |           |                    |
|             |           | Subtotaal: € 35,00 |
| FREKENEN    |           |                    |
| Actiecode   | Toevoegen |                    |
|             |           | Totaal: € 35,00    |
|             |           | _                  |

Vervolgens word je doorgeleid naar de betaalpagina's van Multisafepay (zie hieronder). Daar klik je op Bancontact of rechts onder op 'Alle Betaalmethoden' (voor andere online betalingen) en kan je de betaling uitvoeren.

Vanaf een 3<sup>de</sup> lid op eenzelfde adres is het bedrag 0,00 euro. Ook hier dient gekozen voor 'Betalen' anders worden de leden niet geregistreerd als 'Lid'. Je ziet in dit geval evenwel de betaalpagina van Multisafepay niet!

| Smart Payment  | Safepay                                                                         |                                                                                             | >                     |
|----------------|---------------------------------------------------------------------------------|---------------------------------------------------------------------------------------------|-----------------------|
| Shop           | Ledenportaal                                                                    |                                                                                             |                       |
| Beschrijving:  | Order #02a5a320-b684-4379-84a1                                                  | I-eb17cf6f76ea                                                                              |                       |
| Bedrag:        | Totaal 35,00 EUR                                                                |                                                                                             |                       |
| Betaalmethod   | en:                                                                             |                                                                                             |                       |
| Bancontact     | Bancontact                                                                      |                                                                                             |                       |
| TEAD           | iDEAL                                                                           |                                                                                             |                       |
| 3 Annuleren    |                                                                                 |                                                                                             | 🚍 Alle betaalmethoden |
|                | Р                                                                               | owered by MultiSafepay                                                                      |                       |
| Na de betaling | krijg je onderstaande:                                                          |                                                                                             |                       |
|                |                                                                                 | Instellingen Afmelde                                                                        | n                     |
|                | <b>Uw betaling is</b><br>Het kan even duren voor uw betaalstatus aangepast word | geslaagd.<br>dt. Klik hier om terug te keren naar het overzicht.                            |                       |
|                |                                                                                 | \\                                                                                          |                       |
|                |                                                                                 | Klik dan hierop en kom je in onderstaan<br>scherm. Daar staat <i>Ja</i> bij lidgeld betaald | de                    |

Je komt nu op je account terecht.

| WandelSp <b>y</b> r<br>VLaanderen                            | <b>†</b><br>w                               |                 |                                                          |                                                                       | Instellingen Afmelden                                    |
|--------------------------------------------------------------|---------------------------------------------|-----------------|----------------------------------------------------------|-----------------------------------------------------------------------|----------------------------------------------------------|
| Verhuis alle                                                 | leden Bewerken                              | lier kan je het | adres bewerken                                           |                                                                       |                                                          |
| straat, huisnummer<br>Postcode Woonplaats<br>Provincie, Land |                                             |                 | Hier zie je of je a<br>niet betaald heb<br>het sportjaar | l dan<br>t voor                                                       | Indien wijzigingen<br>moeten aangebracht<br>worden       |
| NAAM                                                         | CLUB                                        | LID TOT         | IDGELD BETAALD                                           | DOCUMENTEN                                                            | ACTI                                                     |
| Voornaam Naam<br>Lid nr. 2537548                             | Wandelsport Vlaanderen vzw<br>Club nr. 9999 | 31/12/2025      | Ja                                                       | Documenten opvr                                                       | ragen Bewerken                                           |
| Federatielid toevoeger                                       | n (Club 9999)                               |                 |                                                          |                                                                       |                                                          |
| Federatielid<br>adres toevoo                                 | op zelfde<br>egen                           | Lid tot:        |                                                          | Als je hierop l<br>links op het so<br>beschikbare c<br>o.a. voorlopig | klikt zie je<br>cherm de<br>locumenten<br>ge lidkaart en |
|                                                              |                                             |                 |                                                          | mutualiteitsa                                                         | ttest                                                    |

Wil je nog leden toevoegen? Klik dan op Federatielid toevoegen (Club 9999), dan krijg je volgend scherm te zien:

| Clublid toevoegen: wend u tot uw club! | Naam *                            | Voornaam *                                                     |         |
|----------------------------------------|-----------------------------------|----------------------------------------------------------------|---------|
|                                        | Geboortedatum *                   |                                                                |         |
|                                        | E-mailadres                       |                                                                |         |
|                                        | Opgelet, wanneer je geen email ad | es invuld zal mogelijks ook het gekoppelde account beinvloeden |         |
|                                        | Telefoon                          | GSM                                                            |         |
|                                        | Nationaliteit                     | Geslacht                                                       |         |
|                                        | Belg                              | Vrouw                                                          | ~       |
|                                        |                                   |                                                                | Opslaan |

Voor een bijkomende persoon vul je alle velden in en klikt op *Opslaan*. Nadien kan je de betaling uitvoeren voor iedereen op dat adres. (gezinstarief is maximum 50 euro).